## 1. 開き方

 ①カトリック中央協議会のウェブサイト(https://www.cbcj.catholic.jp/)から、アクセスが可能です。
 ②Chrome、Edge などのブラウザを起動し、URLを入力するか、QRコードをスマホなどで読み込む ことで、トップページが開きます。

URL : https://inori.catholic.jp

QR コード :

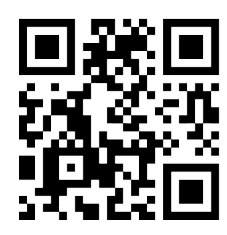

2. ショートカット

 $\bigcirc PC$ 

トップページを開いた状態で、アドレスバー(https://inori.catholic.jp と表示されている部分)の右端に 「☆」のマークがあり、そこをクリックしてブックマークを登録します。

②スマートフォン(アンドロイド)

- ・1 (開き方)の操作でトップページを開きます。
- ・右上に表示される、縦に3つ点が並んだボタンを押します。
- ・「ホーム画面に追加」を選択します。
- ・アイコンの名前に適当な文字を入力します(デフォルトでは Home という名前になっています)。
- ・「追加」を選択します。
- ・「ホーム画面に追加」ボタンを押します。

③スマートフォン (iPhone)

- ・1 (開き方)の操作でトップページを開きます。
- ・下側に表示される、↑ボタンを押します。
- ・下側にスクロールして「ホーム画面に追加」を選択します。
- ・アイコンの名前に適当な文字を入力します(デフォルトでは Home という名前になっています)
- ・「完了」を選択します。
- 3. トップページ

その日の典礼日の情報と、各時課への移動用ボタンが表示されています。

| 15:20                                                               |      |             | al S                         |      |  |  |
|---------------------------------------------------------------------|------|-------------|------------------------------|------|--|--|
| ぁあ                                                                  |      | etrolic.red |                              | S    |  |  |
| <b>教</b><br>2024年度 B                                                | 、会   |             | る<br><b> 新 り</b><br>ハトリック典礼委 | 員会編集 |  |  |
| <                                                                   | 20   | 24-11-20    |                              |      |  |  |
| ■ 年間第337                                                            | 水曜日  |             |                              |      |  |  |
|                                                                     |      |             |                              |      |  |  |
| 初め                                                                  | の祈り  | 1           |                              |      |  |  |
| 読                                                                   | 書    |             |                              | Ş    |  |  |
| 朝の                                                                  | )祈り  |             | Controls (cur avenue)        | Ś    |  |  |
|                                                                     | )祈り  |             |                              |      |  |  |
| - 晩0                                                                | )祈り  | 老           | 兄日固有                         |      |  |  |
| 寝る前                                                                 | 前の祈り | 卡           | 兄日共通                         |      |  |  |
| Copyright(c) (宗)カトリック中央協議会<br>Catholic Bishops' Conference of Japan |      |             |                              |      |  |  |
| <                                                                   | >    | Û           | Ш                            | C    |  |  |

①ヘッダー

- ・日付、日付移動ボタン、当日の典礼日が表示されます。例:「待降節第1月曜日」
- ・[<]、[>]ボタンを押すと日付が前後に移動します。
- ・日付をクリックするとカレンダーが表示され、利用したい(閲覧したい)日付を直接選ぶことができます。 ただし、データの無い日は指定できません。
- ・祝祭日、記念日、任意の記念に当たる場合、そのタイトルが表示され、インフォメーションマークの 部分をクリックすると説明が表示されます。

②メインエリア

- ・各時課への移動ボタンが表示されます。
   左側に、「初めの祈り」、「読書」、「朝の祈り」、「昼の祈り」、「晩の祈り」、「寝る前の祈り」と、
   右側に、「祝日固有」、「祝日共通」のボタンがあります。
- ・開きたいボタンを押すと、そのページが表示されます。
- ・「祝日固有」の祝祭日、記念日、任意の記念については、当日の時課の祈りに自動的に反映されて いるため、「祝日固有」の画面には、その説明文だけが記載されています。
- ・「祝日共通」のボタンを開くと、教会献堂、聖母、使徒、殉教者、牧者、聖人・聖女、死者の項目があり、 さらに、それぞれの項目を開くと、各時課の祈りのボタンが表示されます。

4. 各時課のページ

①移動ボタン

- ・右上に[トップページ] ボタン、ページの最下部に[最初に戻る] ボタンと [トップページ] ボタンがあります。
- ・[トップページ] ボタンを押すと、最初に開いたトップページへ戻ります。
- ・[最初に戻る] ボタンを押すと、開いている祈りのページの最初に戻ります。
- ・昼の祈りのページには、ページ上部の中央に[補充詩編]ボタンが表示されます。 クリックすると補充詩編ページが表示されます。

②選択ボタン

- ・選択肢がある場合、まるいボタンが表示されます。
- ・選択肢をクリックするとまるいボタンが青色に変わり、それに合わせてテキストが変更されます。

| 15:20                |                          |             | I <b>≎ ■</b> ) |
|----------------------|--------------------------|-------------|----------------|
| ぁあ                   |                          | red         | Ç              |
| ■ 年間第332             | k曜日 - 初めの祈り              | )           |                |
| 初めの祈り                |                          | トッ          | プページ           |
| (一日の祈                | りの初めに用いる <b>)</b>        |             |                |
| 司 神よ、わた              | しの口を開いてくカ                | ださい。        |                |
| 答 わたしは               | あなたに賛美をさる                | さげます。       |                |
| 詩編                   |                          |             |                |
| (交唱と詩                | 編を選択する)                  |             |                |
| ○神をたたえ               | えよう。                     |             |                |
| 神は偉大                 | 、すべては神に造ら                | られた。        |                |
| ○神をたたえ               | こよう。                     | ちちちりけうき     |                |
| ↑仲はいう                |                          | りわれの水池      | 10             |
| わたした                 | こ。)。<br>:ちは神の民、その特       | 攻場の羊。       |                |
| ●詩編95                | ○詩編100 ○詩編               | 67 〇詩編24    |                |
| 毎日、「き<br>互いに励ま       | ょう」と言われる間 <br>し合おう(ヘブライ3 | と、<br>3・13) |                |
| <mark>交</mark> 神をたたえ | よう。                      |             |                |
| 神は偉大、                | すべては神に造られ                | れた。         |                |
| 神に向かっ                | て喜び歌い、                   |             |                |
| <                    | > 🗅                      | Ê           | C              |
|                      |                          |             |                |

5. iPhone での文字の大きさについて

・機種によっては、文字が大きいため改行が適切ではなく、読みにくい場合があります。

・このような場合、表示倍率を調整することで読み易くなります。

§ トップページを開きます。

§ URL 表示の左側、ぁぁのボタンをクリックし、文字の大きさを 85%に指定します。

6. 右上の「歯車マーク」をクリックして、画面の配色を変更することが可能です。

以上